# VC-BC701P Ultra HD Camera (4K UHD Box Camera)

**User Manual - English** 

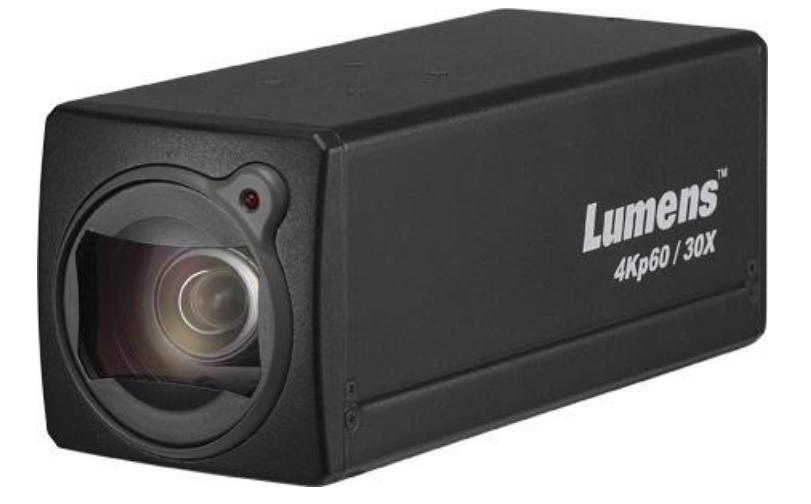

Version VCAX104

## [Important]

To download the latest version of Quick Start Guide, multilingual user manual, software, or driver, etc., please visit Lumens <u>http://www.MyLumens.com/support</u>

# **Table of Contents**

| Copyright Information                                                       | 2    |
|-----------------------------------------------------------------------------|------|
| Chapter 1 Safety Instructions                                               | 3    |
| Chapter 2 Package Contents                                                  | 5    |
| Chapter 3 Function Introduction                                             | 6    |
| 3.1 I/O functions Introduction                                              | 6    |
| 3.2 Tally Indicator Light Function Description                              | 6    |
| Chapter 4. Instruction for installation                                     | 7    |
| 4.1 Basic Devices                                                           | 7    |
| 4.2 Connecting devices                                                      | 8    |
| Chapter 5. Network Function Settings Description                            | . 10 |
| 5.1 Web System Requirements                                                 | 10   |
| 5.2 Connecting Camera to Network                                            | 10   |
| 5.3 Web Page Function Description                                           | 13   |
| Chapter 6. Troubleshooting                                                  | . 28 |
| Supplier's Declaration of Conformity 47 CFR § 2.1077 Compliance Information | . 29 |

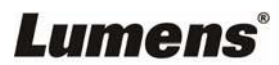

# **Copyright Information**

Copyrights © Lumens Digital Optics Inc. All rights reserved.

Lumens is a trademark that is currently being registered by Lumens Digital Optics Inc.

Copying, reproducing or transmitting this file is not allowed if a license is not provided by Lumens Digital Optics Inc. unless copying this file is for the purpose of backup after purchasing this product.

In order to keep improving the product, Lumens Digital Optics Inc. hereby reserves the right to make changes to product specifications without prior notice. The information in this file is subject to change without prior notice.

To fully explain or describe how this product should be used, this manual may refer to names of other products or companies without any intention of infringement.

Disclaimer of warranties: Lumens Digital Optics Inc. is neither responsible for any possible technological, editorial errors or omissions, nor responsible for any incidental or related damages arising from providing this file, using, or operating this product.

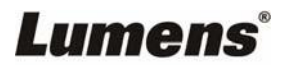

# **Chapter 1 Safety Instructions**

Always follow these safety instructions when setting up and using the product:

#### 1 Operation

- 1.1 Please use the product in the recommended operating environment.
- 1.2 Do not place the product in tilted position.
- 1.3 Do not place the product on an unstable trolley, stand or table.
- 1.4 Do not use this product near water or source of heat.
- 1.5 Use attachments only as recommended.
- 1.6 Use the type of power source indicated on the product. If you are not sure of the type of power available, consult your distributor or local electricity company for advice.
- 1.7 Always take the following precautions when handling the plug. Failure to do so may result in sparks or fire:
  - Ensure the plug is free of dust before inserting it into a socket.
  - Ensure that the plug is inserted into the socket securely.
- 1.8 Do not overload wall sockets, extension cords or multi-way plug boards to avoid potential risks.
- 1.9 Do not block the slots and openings in the case of product. They provide ventilation and prevent the product from overheating.
- 1.10 Except as specifically instructed in this User Manual, do not open or remove covers, otherwise it may expose you to dangerous voltages and other hazards. Refer all servicing to licensed service personnel.
- 1.11 Unplug the product from the wall outlet and refer servicing to licensed service personnel when the following situations happen:
  - If the power cords are damaged or frayed.
  - If liquid is spilled into the product or the product has been exposed to rain or water.

#### 2 Installation

2.1 For security considerations, please make sure the standard hanging rack you bought is in line with UL or CE safety approbations and installed by technician personnel approved by agents.

#### 3 Storage

- 3.1 Do not place the product where the cord can be stepped on as this may result in fraying or damage to the lead or the plug.
- 3.2 Never push objects of any kind through cabinet slots. Never allow liquid of any kind to spill into the product.
- 3.3 Unplug this product during thunderstorms or if it is not going to be used for an extended period.
- 3.4 Do not place this product or accessories on top of vibrating equipment or heated objects.

#### 4 Cleaning

- 4.1 Unplug all the cables before cleaning. Use a damp cloth for cleaning. Do not use liquid or aerosol cleaners.
- 5 Remote control (if the accessories are equipped with remote control)
  - 5.1 Using an incorrect battery type in the remote control may result in breakdown. Follow local instructions on how to dispose of used batteries.

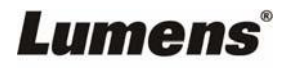

#### Precautions

# Warning: To reduce the risk of fire or electric shock, do not expose this appliance to rain or moisture.

If the HD camera will not be used for an extended time, unplug it from the power socket.

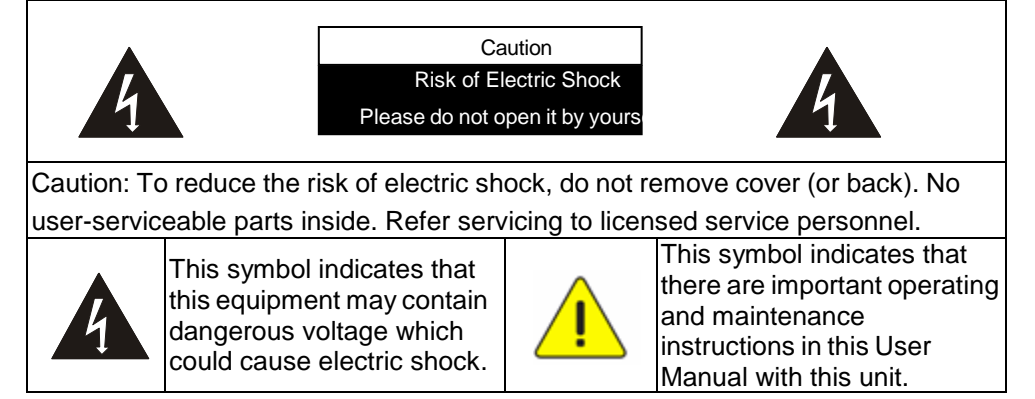

#### FCC Warning

This equipment has been tested and found to comply with the limits for a Class A digital device, pursuant to part 15 of the FCC Rules. These limits are designed to provide reasonable protection against harmful interference when the equipment is operated in a commercial environment.

Notice :

The changes or modifications not expressly approved by the party responsible for compliance could void the user's authority to operate the equipment.

#### IC Warning

This digital apparatus does not exceed the Class A limits for radio noise emissions from digital apparatus as set out in the interference-causing equipment standard entitled "Digital Apparatus," ICES-003 of Industry Canada.

Cet appareil numerique respecte les limites de bruits radioelectriques applicables aux appareils numeriques de Classe A prescrites dans la norme sur le material brouilleur: "Appareils Numeriques," NMB-003 edictee par l'Industrie.

#### ■ EN55032 (CE Radiation) Warning

Operation of this equipment in a residential environment could cause radio interference.

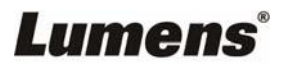

| VC-BC701P                       | Power Cord                                                                | Power Adapter |
|---------------------------------|---------------------------------------------------------------------------|---------------|
| Lumens:<br>eserver              | A<br>p<br>p<br>e<br>a<br>rance may vary<br>depending on<br>country/region |               |
| Instruction for<br>installation |                                                                           |               |
| Quick Installation Guide        |                                                                           |               |

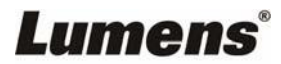

# **Chapter 3 Function Introduction**

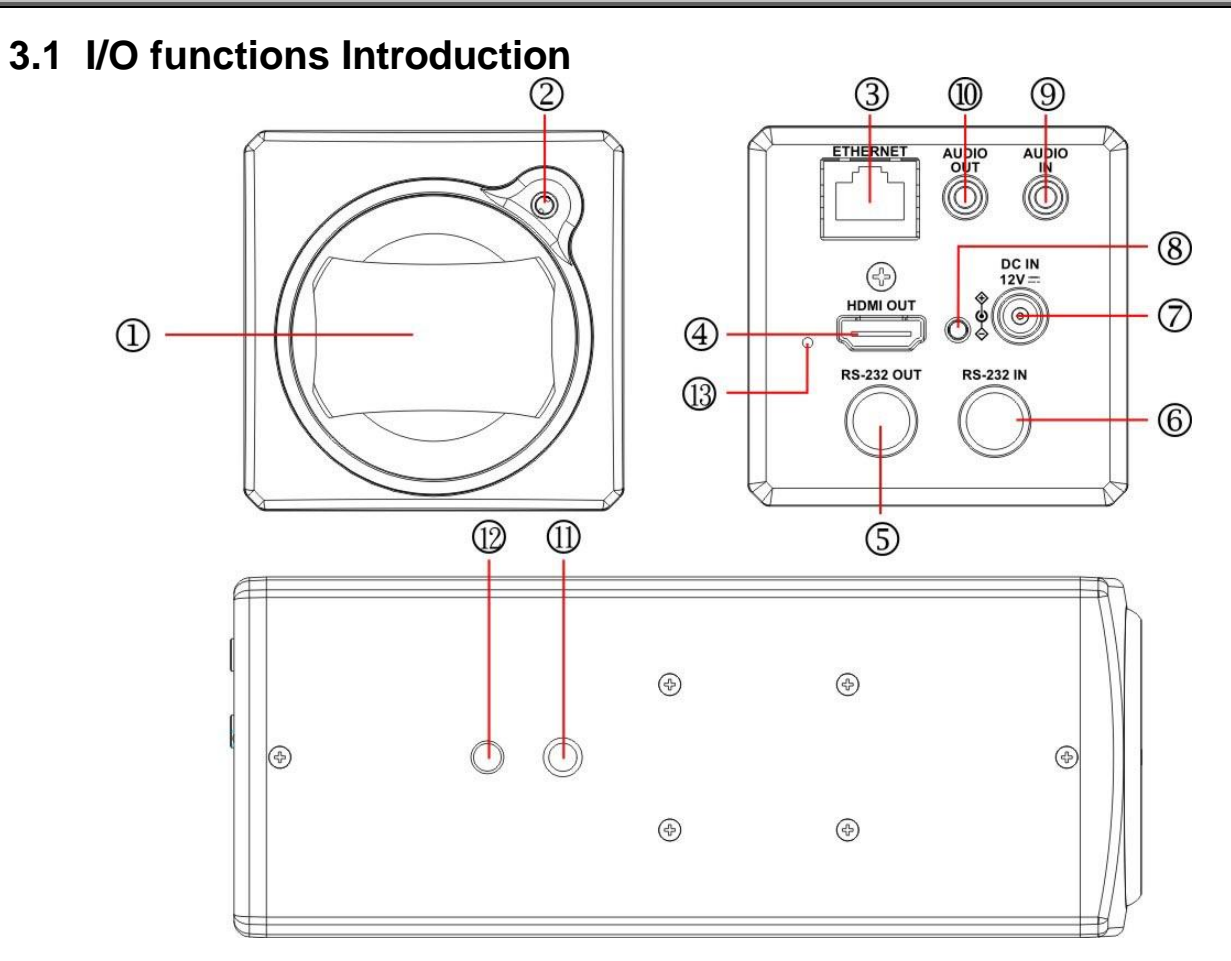

| NO. | ltem                       | Function Descriptions                                                                                                   |
|-----|----------------------------|----------------------------------------------------------------------------------------------------|
| 1.  | Lens                       | 30x HD camera lens                                                                                                    |
| 2.  | Tally indicator light      | Display the tally light status of the camera                                                                            |
| 3.  | Network port               | Network port. Support routers or hubs (IEEE 802.3 af) with PoE power supply support                                     |
| 4.  | HDMI output                | The factory output resolution is 4K/30. Please make sure that the<br>connected<br>display device supports 4K resolution |
| 5.  | RS232 output               | RS232 output port. At most 7 cameras can be connected in a serial connection                                            |
| 6.  | RS232 input                | RS232 input port. At most 7 cameras can be connected in a serial connection                                             |
| 7.  | DC 12 V power<br>connector | AC power supply connecting port                                                                                         |
| 8.  | Power indicator light      | After power is on, the indicator light will display in red                                                              |
| 9.  | Audio input                | Support Line In / Mic In                                                                                                |
| 10. | Audio output               | Support 3.5 mm audio input                                                                                              |
| 11. | Tripod screw holes         | The camera is mounted on a (specification) 1/4", 20 UNC tripod deck or installed on VC-WM11 (optional)                  |
| 12  | Locating holes             | Ø5; depth 2 mm                                                                                                    |
| 13  | Reset button               | Hold the button to reset the camera settings                                                                            |

## 3.2 Tally Indicator Light Function Description

3.2.1 The Tally light function may be enabled through the control of RS232 command. Please refer to <u>VC-BC701P RS-232 command set</u> document

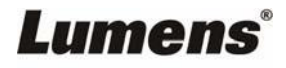

## 4.1 Basic Devices

**4.1.1** VC-BC701P size

Length x Width x Height :  $169 \times 67.0 \times 67.0 \text{ mm}$ 

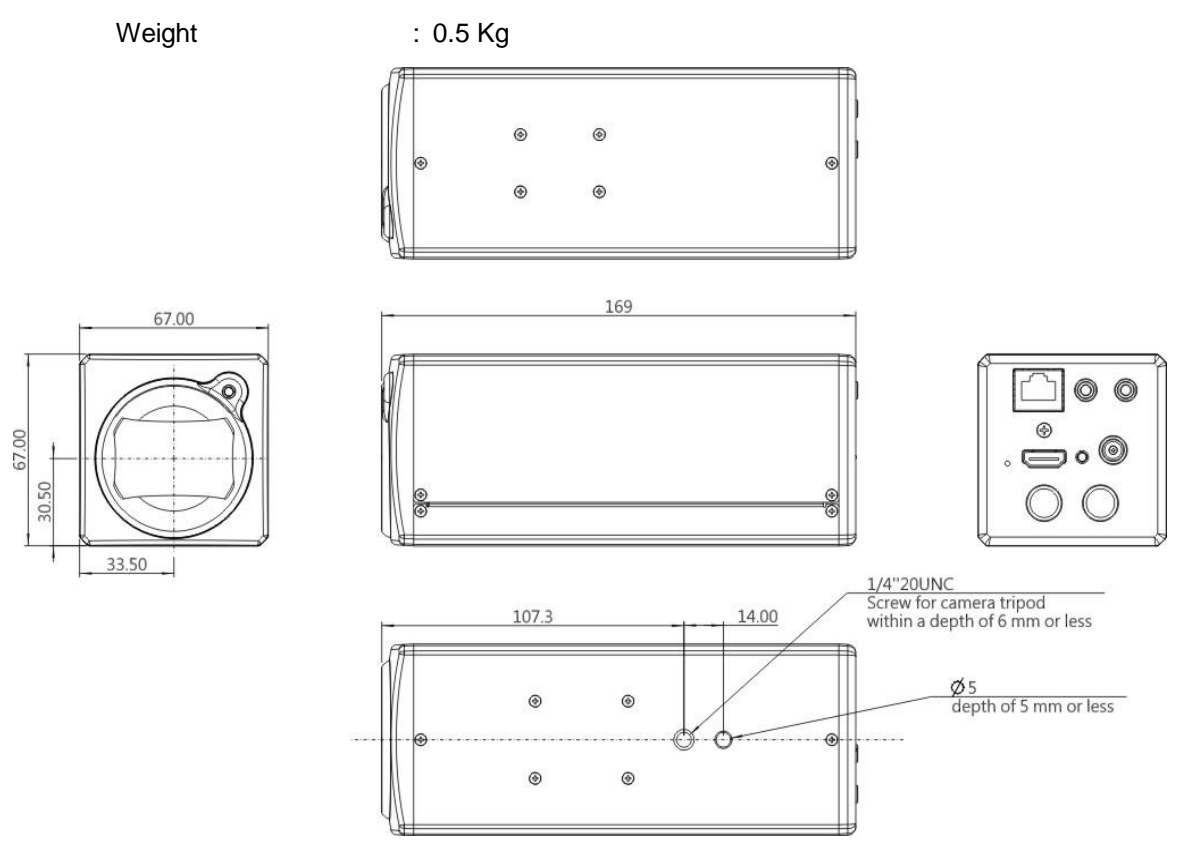

#### 4.1.2 Installation method

4.1.2.1 Wall-mounted frame: The camera is installed on the wall, using Lumens VC-WM11 (optional) wall-mounted frame

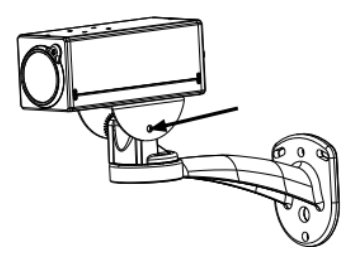

4.1.2.2 Tripod: The camera is mounted on a 1/4", 20 UNC PTZ tripod deck

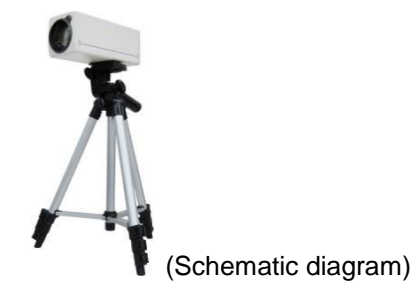

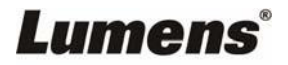

## 4.2 Connecting devices

**4.2.1** HDMI connection to TV/display screen

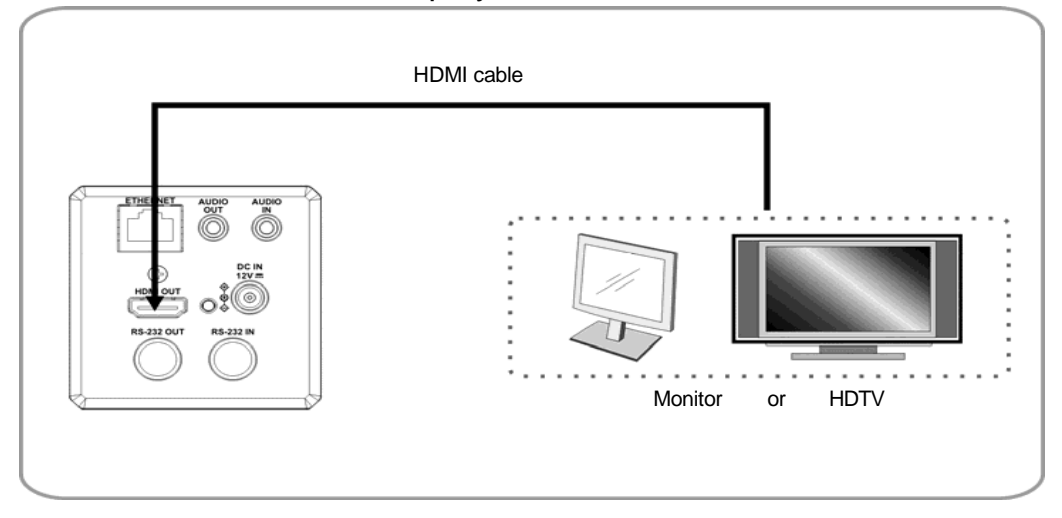

## 4.2.2 Connecting to Internet

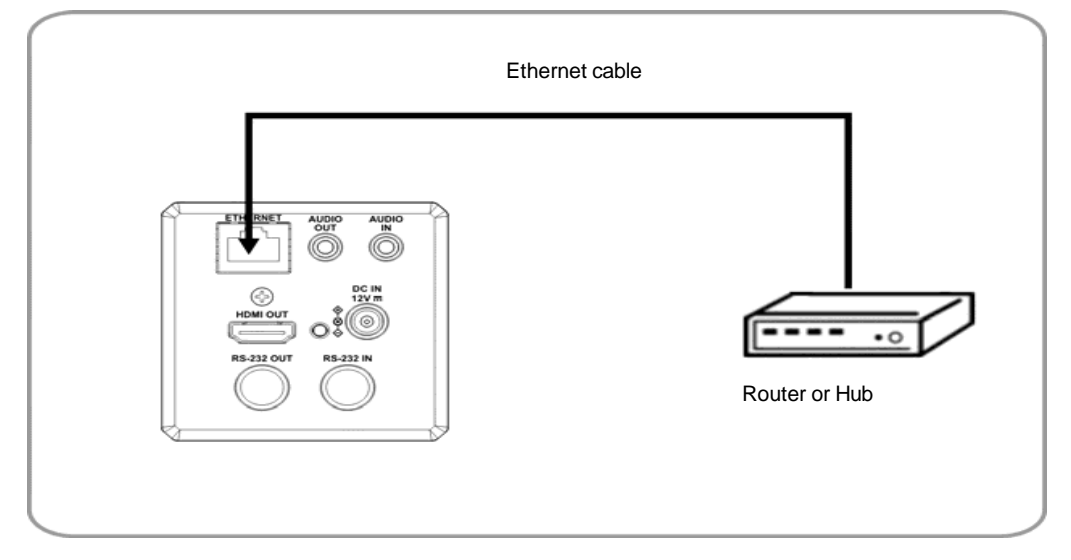

<Remark> For details of web page connection setting and description, please refer to Chapter 5 Network Function Settings Description.

### 4.2.3 Connecting AUDIO IN

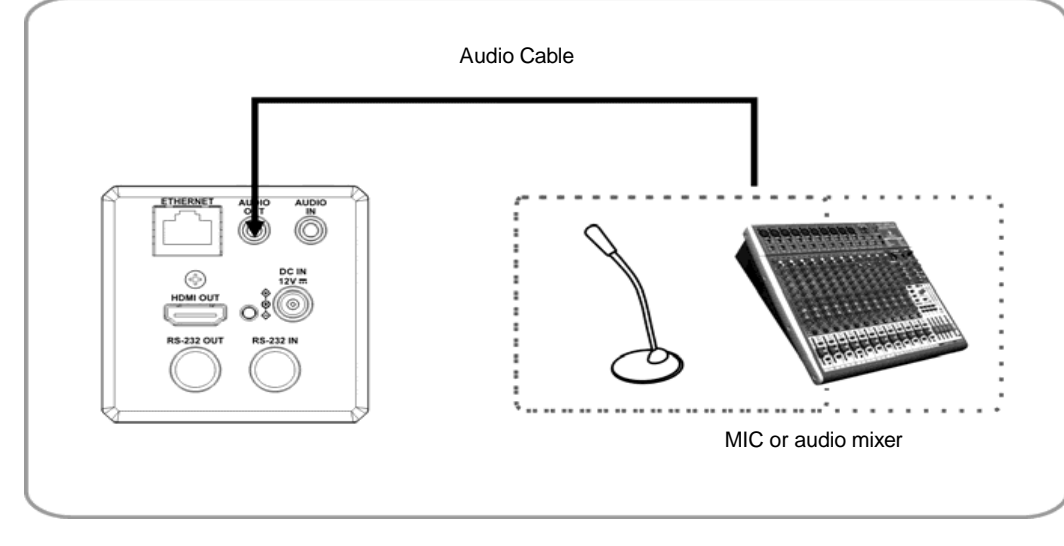

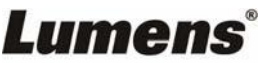

#### 4.2.4 Connecting RS-232

RS-232 serial connection

With RS-232 in/out, at most 7 Lumens cameras can be connected.

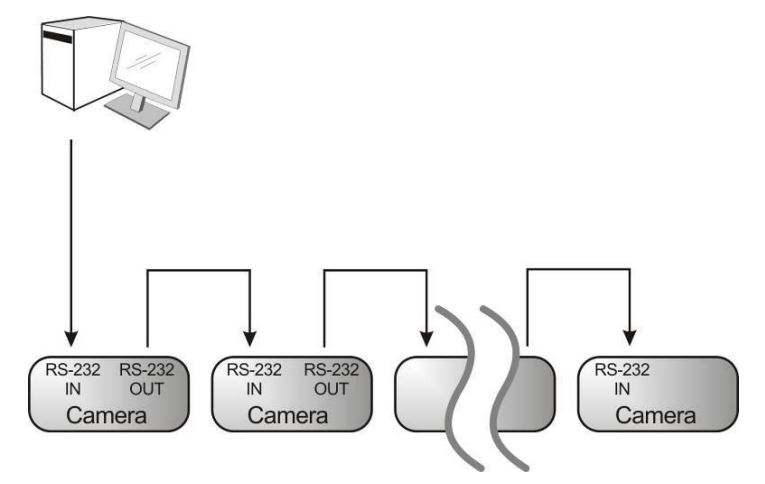

RS-232 pin definition description

#### RS-232 IN Pins Instructions

|          | NO | Pins   | Signals                 |
|----------|----|--------|-------------------------|
| $\frown$ | 1  | DTR    | Data Transmission Reade |
| 876      | 2  | DSR    | Data Set Reade          |
| 5 43)    | 3  | TXD    | Transmit Data           |
| 21       | 4  | GND    | Ground                  |
|          | 5  | RXD    | Receive Data            |
|          | 6  | GND    | Ground                  |
|          | 7  | IR OUT | IR Commander Signal     |
|          | 8  | N.C.   | No Connection           |

#### RS-232 Connection Instructions

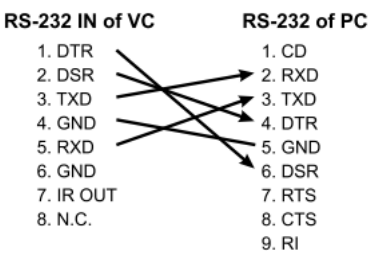

#### RS-232 OUT Pins Instructions

| 876   | NO | Pins | Signals                 |
|-------|----|------|-------------------------|
|       | 1  | DTR  | Data Transmission Reade |
|       | 2  | DSR  | Data Set Reade          |
| 5 43) | 3  | TXD  | Transmit Data           |
| 21    | 4  | GND  | Ground                  |
|       | 5  | RXD  | Receive Data            |
|       | 6  | GND  | Ground                  |
|       | 7  | OPEN | Reserved                |
|       | 8  | OPEN | Reserved                |

#### RS-232 Connection Instructions

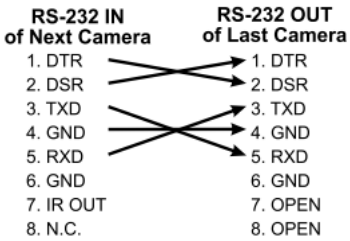

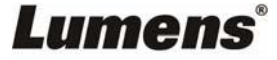

## 5.1 Web System Requirements

#### 5.1.1 Web Browser:

- Internet Explorer 11 or above
- FireFox 66.0.3 or above
- Chrome 73 or above
- Edge 42.17134 or above
- Safari 12.1 or above

## 5.2 Connecting Camera to Network

#### 5.2.1 Connecting to Internet

Two common connection methods are shown below

1. Connecting via switch or router

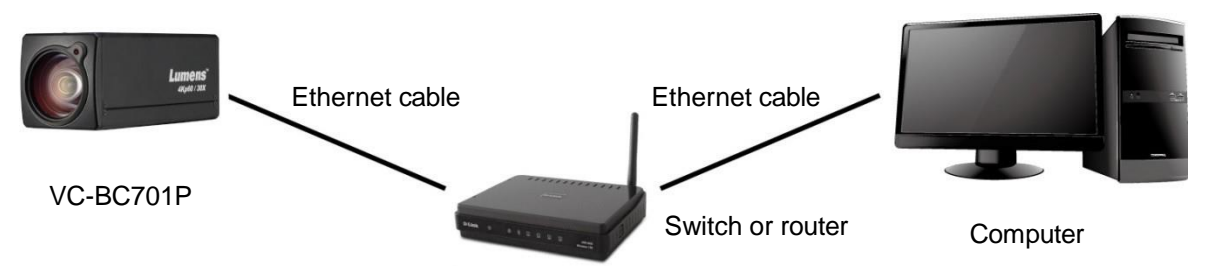

 If the camera is connected to the computer directly, the computer IP address must be modified to have the same network segment as the camera For example, the factory-preset default IP address of VC-BC701P is <u>192.168.100.100</u>. The

computer IP address must be set with the same subnet, such as  $\underline{192.168.100.101}$ , so that the computer can be connected correctly with the camera

Connection diagram

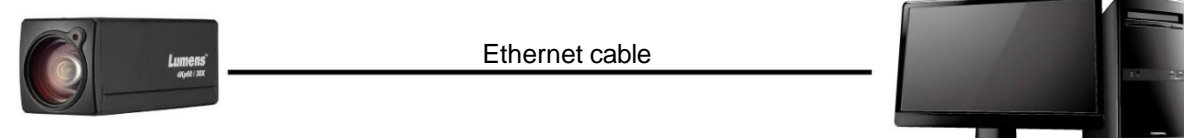

VC-BC701P

• Change network settings

| eneral                                                                                                    |                                                                             |
|----------------------------------------------------------------------------------------------------|-----------------------------------------------------------------------------|
| 'ou can get IP settings assigned aut<br>nis capability. Otherwise, you need to<br>ne appropriate IP settings.  | omatically if your network supports<br>o ask your network administrator for |
| Obtain an IP address automatic                                                                                 | ally                                                                        |
| ○ <u>O</u> btain an IP address automatic<br>③ Use the following IP address:                                    | ally                                                                        |
| <ul> <li>Obtain an IP address automatic</li> <li>Use the following IP address:</li> <li>IP address:</li> </ul> | ally                                                                        |
| O Debtain an IP address automatic<br>O Use the following IP address:<br>IP address:<br>Subnet mask:            | ally<br>192.168.100.101<br>255.255.255.0                                    |

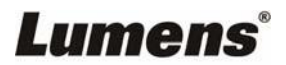

Computer

### 5.2.2 Using Lumens VMS Software to View the Images

- The VC-BC701P DHCP initial setting is ON. If VC-BC701P is connected to the local area network (LAN), the camera IP can be retrieved via the following methods
- Install Lumens VMS software (Please download from the Lumens official website, <u>http://www.mylumens.com/support</u>)
  - Open *LUMENS VMS* software
  - Search for the camera: Press [automatically search for the device] button to locate the VC-BC701P camera
  - Click VC-BC701P in the list and start operation after connecting to network

<Note> When using automatic search, the camera and computer must be in the same network segment, e.g.: 192.168.4.X

| I VMS                                            |                      |
|--------------------------------------------------|----------------------|
| Language About                                   |                      |
|                                                  | CPU 5%<br>Memory 82% |
| Device Name IP Address<br>VC-BC701P 192.168.4.39 | 2                    |
| Pan Tilt ImageSettings                           |                      |
| Zoom<br>Speed<br>Pan Tit 1<br>Preset 0 - Save    |                      |
| P0 P1 P2 P3                                      |                      |
| P4 P5 P6 P7                                      |                      |
| P8 P9 P10 P11                                    |                      |
| P12 P13 P14 P15                                  |                      |
|                                                  |                      |

#### 5.2.3 Using the Browser to View the Images

- Open the browser, and enter the URL of VC-BC701P in the IP address bar e.g.: <u>http://192.168.100.100</u> (default IP address)
- Enter administrator's account and password Account: admin (Default) Password: 9999 (Default)
   <Remark> For a first-time login, please refer to <u>5.3.3 Account Management</u> to change the default password

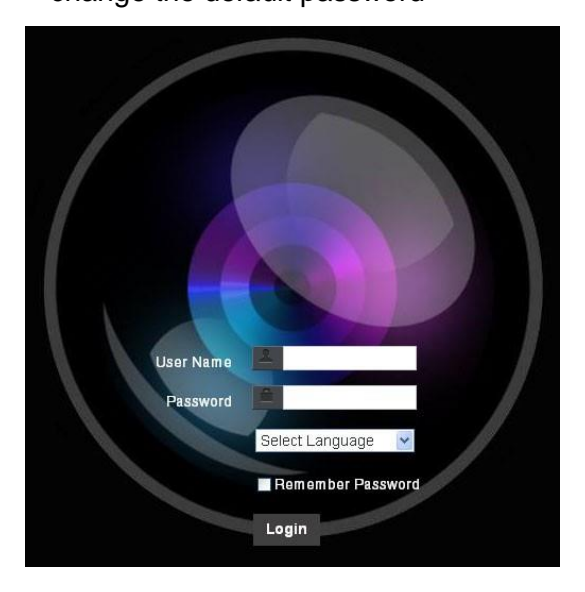

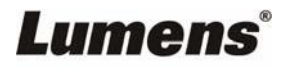

#### 5.2.4 Using RTSP Player to View the Images

Besides the browser and VMS, other free software also can be used for RTSP connection, such

as VLC 、 Quick Time 、 PotPlayer and other free software

RTSP connection address formats are as follows:

- RTSP Main Streaming => rtsp://<u>camera IP</u>:8554/<u>hevc</u>
- RTSP Sub1 Streaming => rtsp://camera IP:8557/h264
- RTSP Sub2 Streaming => rtsp://camera IP:8556/h264

If password authentication is enabled, the RTSP connection address is as follows:

RTSP Main Streaming

rtsp://Username:Password@VC IP address:port/hevc

 RTSP Sub1/ Sub2 Streaming rtsp://Username:Password@VC IP address:port/h264

• To enable password authentication function, please refer to <u>5.3.9 Setting-Network</u> Example: Open VLC software and input the URL: <u>rtsp://192.168.100.150:8557/h264</u>

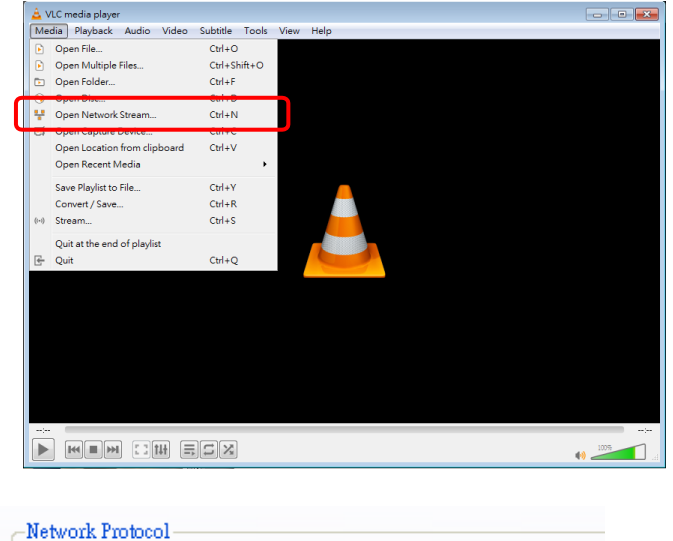

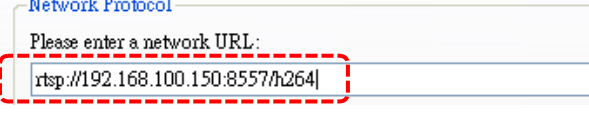

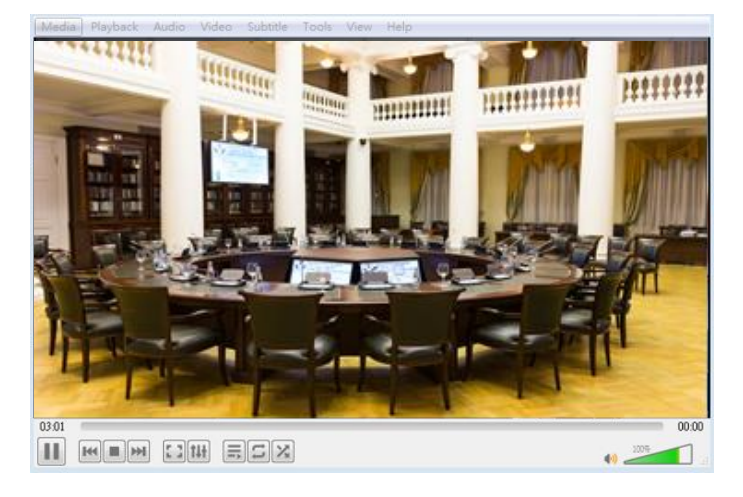

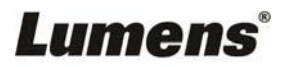

# 5.3 Web Page Function Description

## 5.3.1 Login Screen

| User Name   User Name   Password   Password   English   Image: State of the state of the state of t |                    |                                                                                                    |  |  |
|----------------------------------------------------------------------------------------------------|--------------------|----------------------------------------------------------------------------------------------------|--|--|
| No                                                                                                    | Item               | Function Descriptions                                                                                                    |  |  |
| 1                                                                                                    | Username           | Enter user account name (default: admin)                                                                                                    |  |  |
| 2                                                                                                    | Password           | Enter user password (default: 9999)<br><b><remark></remark></b> For a first-time login, please refer to <u>5.3.3 Account</u><br><u>Management</u> to change the default password |  |  |
| 3                                                                                                    | Language selection | Currently, the system supports English, Traditional Chinese and Simplified Chinese                                                                                               |  |  |
| 4                                                                                                    | Remember password  | Save user account name and password to the browser. When you log in next time, there is no need to re-enter them                                                                 |  |  |
| 5                                                                                                    | Login              | Log into the administrator screen on the website                                                                                                    |  |  |

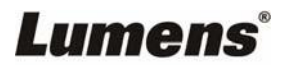

### 5.3.2 Viewing In Real Time

|    | 💾 Live View            | Live View 5 C                                        |
|----|------------------------|------------------------------------------------------|
|    | Add / Edit Users       |                                                      |
|    | Settings               | 4 5 6                                                |
|    | Configuration          | 7 8 9                                                |
|    | Video<br>Camera        | 0 Clean                                              |
|    | Picture                | Save Load                                            |
|    | Audio                  |                                                      |
|    | Network<br>Date / Time |                                                      |
|    | کې Maintenance         |                                                      |
|    | (i) About              |                                                      |
| No | Item                   | Function Descriptions                                |
| 1  | Preset setting         | Select the number first and then select SAVE or LOAD |
| 2  | Zoom ratio             | Adjust the zoom-in or zoom-out ratio via scroll bar  |
| 3  | Preview window         | Display the screen currently captured by the camera  |
| 4  | Switch to Full Screen  | Switch the preview window to full screen             |
| 5  | Power button           | Turn on or turn off the camera power                 |

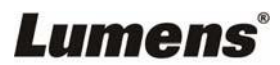

## 5.3.3 Account Management

| Maintenance     About                                                                                                    | vc<br>≞<br>⊉<br>¢ | C-BC701P Add /<br>Live View 1<br>Add / Edit Users 1<br>Settings 2<br>Configuration 2<br>Video 2<br>Camera 2<br>Picture 4<br>Audio 4<br>Network 2<br>Date / Time 4 | Edit Users                           | User Name<br>Password<br>Confirm Password<br>Authority • Adr<br>OK<br>User Name<br>admin | nin O Operator N<br>Cancel         | frewer<br>Authority<br>Administrator  | Edit                  |  |
|----------------------------------------------------------------------------------------------------|-------------------|----------------------------------------------------------------------------------------------------|--------------------------------------|------------------------------------------------------------------------------------------|------------------------------------|---------------------------------------|-----------------------|--|
| No Item Function Descriptions                                                                                                    | م<br>آن<br>No     | Maintenance<br>About                                                                                                    |                                      |                                                                                          | Function D                         | escriptions                           |                       |  |
| 1     Add user account     Enter a user name and password to add a new user                                                                                   | 1                 | Add user account                                                                                                    | Enter a use                          | er name and p                                                                            | bassword to                        | add a new use                         | er                    |  |
| 2Permission settingSet the new account management permissions2Permission settingUser TypeAdminOperatorViewerView imagesYYYSettingsYYNAccount<br>managementYNN | 2                 | Permission setting                                                                                                    | Set the new<br>Us<br>Vie<br>A<br>mar | v account ma<br>ser Type<br>w images<br>Settings<br>Account<br>nagement                  | nagement p<br>Admin<br>Y<br>Y<br>Y | ermissions<br>Operator<br>Y<br>Y<br>N | Viewer<br>Y<br>N<br>N |  |
| 3     Applying setting     Add the newly created user to the account list       4     List of accounts     Edit: Modify the user password and permissions     | 3                 | Applying setting                                                                                                    | Add the new<br>Edit: Modify          | wly created u<br>y the user pas                                                          | ser to the ac<br>ssword and        | ccount list<br>permissions            |                       |  |

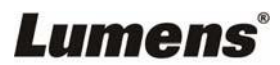

## 5.3.4 Setting-System Setting

|                  |                                 | Configuration                                                                                                    |                                                                                                    |  |
|------------------|---------------------------------|----------------------------------------------------------------------------------------------------|----------------------------------------------------------------------------------------------------|--|
|                  |                                 | 1 Resolution 3840x2160/29.97p -                                                                                                    |                                                                                                    |  |
|                  | Live View     Add / Edit Lisers | 2 Output Source HDMI+Streaming +                                                                                                    |                                                                                                    |  |
|                  | Settings                        | 3 HDMI Format YUV422 ~                                                                                                    |                                                                                                    |  |
|                  | Configuration                   | 4 Overlay                                                                                                    |                                                                                                    |  |
|                  | Video<br>Camera                 | Top Left Off                                                                                                    |                                                                                                    |  |
|                  | Picture                         | Top Right Off 🗸                                                                                                    |                                                                                                    |  |
| Audio<br>Network |                                 | Apply Carcal                                                                                                    |                                                                                                    |  |
|                  | Date / Time                     |                                                                                                    |                                                                                                    |  |
|                  | Maintenance     About           |                                                                                                    |                                                                                                    |  |
| No               | Item                            | Function D                                                                                                    | Descriptions                                                                                                 |  |
|                  |                                 | Set the resolution of the camera. Res                                                                                                    | olutions supported by the camera are                                                                         |  |
|                  |                                 | as follows:                                                                                                    |                                                                                                    |  |
|                  |                                 | 3840x2160P 60/ 59.94/ 50/ 30/ 29.97/ 25 fps                                                                                                |                                                                                                    |  |
|                  |                                 | 1080P 60/ 59.94/ 50/ 30/ 29.97/ 25 fps                                                                                                    |                                                                                                    |  |
| 1                | Resolution                      | 720P 60/ 59.94/ 50/ 30/ 29.97/ 25 fps                                                                                                    |                                                                                                    |  |
|                  |                                 | 1080i 60/ 59.94/ 50 fps                                                                                                    |                                                                                                    |  |
|                  |                                 | After switching to the resolution, the c                                                                                                   | amera will restart. Please refresh the                                                                       |  |
|                  |                                 | browser                                                                                                    |                                                                                                    |  |
|                  |                                 | According to the output resolution, sel<br>streaming output, or HDMI + streamin<br>supported by different resolution, plea                 | ections are available for HDMI output,<br>ng output. For output signals<br>ase refer to the following table: |  |
|                  |                                 | Resolution                                                                                                    | Available output modes                                                                                       |  |
|                  | Output signal                   | 3840x2160 60/ 59.94/ 50                                                                                                    | HDMI or streaming<br>single output                                                                           |  |
| 2                | Output signal                   | 3840x2160 30/ 29.97/ 25                                                                                                    |                                                                                                    |  |
|                  |                                 | 1080p 60/ 59.94/ 50/ 30/ 29.97/ 25                                                                                                    | Simultaneous HDMI and<br>streaming outputs                                                                   |  |
|                  |                                 | 720p 60/ 59.94/ 50/ 30/ 29.97/ 25                                                                                                    |                                                                                                    |  |
|                  |                                 | 1080i 60/ 59.94/ 50                                                                                                    |                                                                                                    |  |
|                  |                                 |                                                                                                    |                                                                                                    |  |
| 3                | HDMI Format                     | Select YUV422, YUV420 or RGB<br><b>Remark&gt;</b> YUV420 is only available<br>3840x2160/ 59.94p and 3840x2160<br>for all other resolutions | e for these two resolutions,<br>/ 50p and remains in display mode                                            |  |
| 4                | Overlay                         | Set the stream to display "date and<br>display "location"<br><remark>"Custom Content" subr</remark>                                        | time" or "custom content" and to ports up to 30 characters                                                   |  |

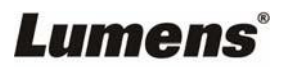

## 5.3.5 Setting-Video

|    | VC-BC701P                   | Video<br>1 camera ID VC-BC701P                                                                                                |
|----|-----------------------------|----------------------------------------------------------------------------------------------------|
|    | Live View                   | 2 Location Default                                                                                                    |
|    | Add / Edit Users            | 3 Stream 1 Stream 2 Stream 3                                                                                                  |
|    | 🔅 Settings                  | Enable Stream2                                                                                                    |
|    | Configuration               | Codec H.264 ~                                                                                                    |
|    | Video                       | Resolution 1080P V                                                                                                    |
|    | Camera                      | Frame Pate 29.97 Y fps                                                                                                    |
|    | Picture                     | Pit Data 7500 Kbps                                                                                                    |
|    | Network                     |                                                                                                    |
|    | Date / Time                 | Rate Control CBR V                                                                                                    |
|    | 🔍 Maintenance               | IP Ratio 15 🗸                                                                                                    |
|    | (i) About                   |                                                                                                    |
|    |                             | Appiy Cancel                                                                                                    |
| No | Item                        | Function<br>Descriptions                                                                                                    |
|    |                             | Modify the camera name                                                                                                    |
|    |                             | Camera names are limited to 1-12 characters                                                                                   |
| 1  | Camera name                 | Please use a camera name by mixing uppercase and<br>lowercase letters and numbers. Do not use "/" and                         |
|    |                             | "space" or special symbols                                                                                                    |
|    |                             | <note> Modifying this field will modify the Onvif device name<br/>synchronously</note>                                        |
|    |                             | Modify the location of the camera, such as Meeting Room 1                                                                     |
|    |                             | <ul> <li>Camera locations are limited to 1-11 characters</li> <li>Please use a camera name by mixing uppercase and</li> </ul> |
| 2  | Camera location             | lowercase letters and numbers. Do not use "/" and                                                                             |
|    |                             | "space" or special symbols                                                                                                    |
|    |                             | <note> Modifying this field will modify the Onvif device<br/>location synchronously</note>                                    |
| 3  | Streaming 1 / Streaming 2 / | VC-BC701P supports 3 streaming outputs. Please refer to <u>5.3.5.1</u>                                                        |
| 4  | Open streaming              | Confirm the streaming function                                                                                                |
|    |                             |                                                                                                    |

#### 5.3.5.1 Streaming parameter setting

| Function      | Streaming 1                                              | Streaming 2                                           | Streaming 3                                |
|---------------|----------------------------------------------------------|-------------------------------------------------------|--------------------------------------------|
| Encode Format | H.265                                                    | H.                                                    | 264                                        |
| Resolution    | 4K /1080P / 720P                                         | 1080P / 720P/ 1080i                                   | D1                                         |
| Frame rate    | Setting a<br><b><remark></remark></b> Only supp<br>1080i | according to the supported<br>orts 59.94/ 50 when the | d resolution<br>e stream 2's resolution is |

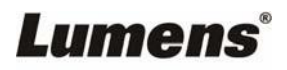

|                | Range              | 2,000~20,000                                                                                                    | 2,000~20,000 | 512~5,000 |  |  |
|----------------|--------------------|----------------------------------------------------------------------------------------------------|--------------|-----------|--|--|
| Bit Rate(kops) | Factory<br>default | 15,000                                                                                                    | 15,000 7,500 |           |  |  |
| Rate control   |                    | VBR / CBR                                                                                                    |              |           |  |  |
| IP ratio       |                    | Setting according to the supported resolution<br><b><remark></remark></b> Only supports 15 / 25 when the resolution is 1080i |              |           |  |  |

## 5.3.6 Setting-Camera

|    | Camera                                                                                                    |                                                                                                    |
|----|----------------------------------------------------------------------------------------------------|----------------------------------------------------------------------------------------------------|
| ■  | Live View Add / Edit Users Settings Configuration //deo Camera Picture Audio Network Date / Time Maintenance About Apply Car | Image: Construction of the Balance     Pocus     Mode     Full Auto     Inis     Fally Lamp        December 2010     Mode     Full Auto     Inis     Shutter Speed     Inio     Shutter Speed     Inio     Inio                                                                                                    |
| No | Item                                                                                                    | Function Descriptions                                                                                                    |
| 1  | Zoom ratio                                                                                                    | Adjust the zoom-in or zoom-out ratio via scroll bar                                                                                                    |
| 2  | Exposure                                                                                                    | <ul> <li>Exposure White Balance Focus Mirror Tally Lamp D-Zoom Limit</li> <li>Mode Full Auto  <ul> <li>Iris F3.2</li> <li>Exposure Comp. Level - + 0</li> <li>WDR off  <ul> <li>Gain 0 dB</li> <li>Shutter Speed 1/60</li> </ul> </li> <li>Mode: Select exposure mode (Automatic/Shutter Priority/Aperture Priority/Manual )</li> <li>Exposure Comp. Level: Select exposure compensation level</li> <li>Gain: The gain limit is adjustable when the exposure mode is set to "Manual"</li> <li>Iris: The size of aperture is adjustable when the exposure mode is set to "Manual"</li> <li>WDR: Set the level of wide dynamic range (WDR) in order to obtain better images</li> <li>Shutter Speed: The shutter speed is adjustable when the exposure mode is set to "Manual" or "Shutter Priority"</li> </ul> </li></ul> |
| 3  | White balance                                                                                                    | Exposure     White Balance     Focus     Mirror     Tally Lamp     D-Zoom Limit       Mode     Auto     ~       One Push Trigger       Manual Red     - + 64       Manual Blue     - + 64                                                                                                    |

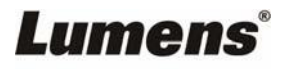

|   |             | Mode: Select the color temperature mode                                                            |  |  |  |  |  |
|---|-------------|----------------------------------------------------------------------------------------------------|--|--|--|--|--|
|   |             | • Auto                                                                                             |  |  |  |  |  |
|   |             | • Indoor                                                                                           |  |  |  |  |  |
|   |             | Outdoor                                                                                            |  |  |  |  |  |
|   |             | <ul> <li>One Push WB</li> <li>ATW</li> <li>Manual</li> </ul>                                       |  |  |  |  |  |
|   |             |                                                                                                    |  |  |  |  |  |
|   |             |                                                                                                    |  |  |  |  |  |
|   |             | Sodium Lamp                                                                                        |  |  |  |  |  |
|   |             | • 3000K/ 4300K/ 5000K/ 6500K/ 8000K                                                                |  |  |  |  |  |
|   |             | • Open Push Trigger: One push color temperature is adjustable                                      |  |  |  |  |  |
|   |             | when the white balance mode is set to "One                                                         |  |  |  |  |  |
|   |             | Push Trigger"                                                                                      |  |  |  |  |  |
|   |             | Manual Red/Blue: Manually adjust blue/red color temperature                                        |  |  |  |  |  |
|   |             | Exposure White Balance Focus Mirror Tally Lamp D-Zoom Limit                                        |  |  |  |  |  |
|   |             | Mode Auto ~                                                                                        |  |  |  |  |  |
|   |             | Focus Range - + 452                                                                                |  |  |  |  |  |
|   |             |                                                                                                    |  |  |  |  |  |
|   |             | AF Sensitivity Middle ✓                                                                            |  |  |  |  |  |
|   |             | AF Frame Auto ~                                                                                    |  |  |  |  |  |
|   |             | Zoom Tracking Off V                                                                                |  |  |  |  |  |
|   |             | Smart AF On ~                                                                                      |  |  |  |  |  |
|   |             | Preset AF On ~                                                                                     |  |  |  |  |  |
| 4 | Focus       | One Push AF                                                                                        |  |  |  |  |  |
|   |             |                                                                                                    |  |  |  |  |  |
|   |             | Mode: Select manual/automatic focus                                                                |  |  |  |  |  |
|   |             | <b>Focus Range:</b> The focusing range is adjustable when the focus                                |  |  |  |  |  |
|   |             | mode is set to "Manual"                                                                            |  |  |  |  |  |
|   |             | AF Sensitivity: Set automatic focus sensitivity                                                    |  |  |  |  |  |
|   |             | AF Frame: Set automatic focus range     Zoom Trocking: The focus can be set during long zooming in |  |  |  |  |  |
|   |             | Manual Focus mode                                                                                  |  |  |  |  |  |
|   |             | Smart AF: Turn on this function and AF will mainly focus on the face                               |  |  |  |  |  |
|   |             | Preset AF: Set whether to perform auto focus after Preset                                          |  |  |  |  |  |
|   |             | • One Push AF: When the manual focus mode is on, click the button                                  |  |  |  |  |  |
|   |             | to perform one auto focus                                                                          |  |  |  |  |  |
|   |             | Exposure White Balance Focus Mirror Tally Lamp D-Zoom Limit                                        |  |  |  |  |  |
|   |             | Mirror Off V                                                                                       |  |  |  |  |  |
|   |             |                                                                                                    |  |  |  |  |  |
| 5 | Mirror      | Mirror: Set automatic flip mode                                                                    |  |  |  |  |  |
|   |             | • Off                                                                                              |  |  |  |  |  |
|   |             | • Mirror                                                                                           |  |  |  |  |  |
|   |             | • Flip                                                                                             |  |  |  |  |  |
|   |             | • Mirror + Flip                                                                                    |  |  |  |  |  |
|   |             | Exposure White Balance Focus Mirror Tally Lamp D-Zoom Limit                                        |  |  |  |  |  |
|   | Tolly Light | Tally Lamp Disable ~                                                                               |  |  |  |  |  |
| 6 | rally Light |                                                                                                    |  |  |  |  |  |
|   |             |                                                                                                    |  |  |  |  |  |
|   | ®           |                                                                                                    |  |  |  |  |  |

|   |              | <ul> <li>Enable/ Disable Tally Light</li> <li>Tally CMMD Mode: Set whether the indicator light is linked with<br/>RS232 command</li> </ul> |  |  |  |  |  |  |
|---|--------------|----------------------------------------------------------------------------------------------------|--|--|--|--|--|--|
|   |              | <ul> <li>General (Not linked): The indicator light switch and mode shall be<br/>set separately.</li> </ul>                                 |  |  |  |  |  |  |
|   |              | -When the indicator light is on and the default mode is off, additional command is required to set the indicator light mode                |  |  |  |  |  |  |
|   |              | -Setting the indicator light mode when the indicator light is off will<br>not trigger the indicator light                                  |  |  |  |  |  |  |
|   |              | • Link:                                                                                                    |  |  |  |  |  |  |
|   |              | -When the indicator light is on, the default mode is red light                                                                             |  |  |  |  |  |  |
|   |              | -Setting the indicator light mode when the indicator light is off will turn on the indicator light                                         |  |  |  |  |  |  |
|   |              | Exposure White Balance Focus Mirror Tally Lamp D-Zoom Limit                                                                                |  |  |  |  |  |  |
| 7 | D-Zoom Limit | D-Zoom Limit X1 V                                                                                                    |  |  |  |  |  |  |
|   |              | Set the D-Zoom Limit, x1-x12                                                                                                    |  |  |  |  |  |  |

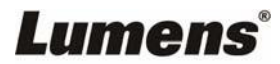

# 5.3.7 Setting-Picture

|                                                                       |                             |                                                                        | Picture                                                                                                    |                    |                |
|-----------------------------------------------------------------------|-----------------------------|------------------------------------------------------------------------|----------------------------------------------------------------------------------------------------|--------------------|----------------|
|                                                                       |                             |                                                                        | 1 Picture Effect                                                                                                  | Off                | *              |
| Live View                                                             |                             | w                                                                      | 2D NR                                                                                                    | 1                  | *              |
|                                                                       | 👤 Add / Ed                  | dit Users                                                              |                                                                                                    | _                  |                |
|                                                                       | Settings                    |                                                                        | 3)3D NR                                                                                                    | Тур                | *              |
|                                                                       | -<br>Configura              | tion                                                                   | 4 Image Mode                                                                                                    | Default            | *              |
|                                                                       | Video                       |                                                                        | 5 Image Mode Load                                                                                                 | Default            | ~              |
|                                                                       | Camera                      |                                                                        |                                                                                                    |                    |                |
|                                                                       | Picture                     |                                                                        | 6 Gamma                                                                                                    | 3                  | ¥              |
|                                                                       | Audio                       |                                                                        | 7 Brightness                                                                                                    | 7                  | ×              |
|                                                                       | Network                     |                                                                        | 8 Hue                                                                                                    | 7                  | ~              |
|                                                                       | Mainton                     | 3000                                                                   | $\sim$                                                                                                    |                    |                |
|                                                                       |                             | ance                                                                   | 9 Saturation                                                                                                    | 7                  | ~              |
|                                                                       | (i) About                   |                                                                        | 10 Sharpness                                                                                                    | 7                  | ~              |
| No                                                                    | Item                        |                                                                        | Function De                                                                                                    | escriptions        |                |
| 1                                                                     | Picture effect              | Set picture effe                                                       | ect, Off / Film / Black a                                                                                         | nd White           |                |
| 2                                                                     | 2D noise reduction settings | 2D noise reduc                                                         | ction settings                                                                                                    |                    |                |
| 3                                                                     | 3D noise reduction settings | 3D noise reduc                                                         | ction settings                                                                                                    |                    |                |
| 4                                                                     | Image mode                  | The user may                                                           | customize his/her desi                                                                                            | red image mo       | ode            |
| 5                                                                     | Image mode load             | When no custo<br>to the factory o                                      | When no custom setting is needed, reset the picture parameters back to the factory default by selecting this item |                    |                |
| 6 Gamma Gamma Level adjustment; Adjustable when the image mode Custom |                             |                                                                        |                                                                                                    | age mode is set to |                |
| 7                                                                     | Brightness                  | Brightness adjustment; Adjustable when the image mode is set to Custom |                                                                                                    |                    |                |
| 8                                                                     | Contrast                    | Contrast adjustment; Adjustable when the image mode is set to Custom   |                                                                                                    |                    |                |
| 9                                                                     | Saturation                  | Saturation adju                                                        | ustment; Adjustable wh                                                                                            | nen the image      | mode is set to |
| 10                                                                    | Sharpness                   | Adjust the sha                                                         | rpness of the image                                                                                               |                    |                |

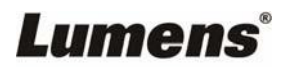

### 5.3.8 Setting-Audio

|    |                    | Audio                                                                                                    |
|----|--------------------|----------------------------------------------------------------------------------------------------|
|    |                    | 1 🗖 Audio Enable                                                                                            |
|    | Live View          |                                                                                                    |
|    | Add / Edit Us      | ers                                                                                                    |
|    | Settings           | 3 Audio Volume                                                                                              |
|    | Configuration      | 4 Audio Delay Off                                                                                           |
|    | Video              | 5 Audio Delay Time(-)                                                                                       |
|    | Camera             |                                                                                                    |
|    | Picture            | 6 Encode Type AAC ~                                                                                         |
|    | Audio              | Encode Sample Rate 48 KHz V                                                                                 |
|    | Network            |                                                                                                    |
|    | Date / Time        | Apply Cancel                                                                                                |
|    | 🔍 Maintenance      |                                                                                                    |
|    | (i) About          |                                                                                                    |
| No | Item               | Function Descriptions                                                                                       |
| 1  | Open audio         | Turn on / off sound                                                                                         |
| 2  | Audio In Type      | Set MIC In / Line In                                                                                        |
| 3  | Audio Volume       | Adjust Volume                                                                                               |
| 4  | Audio Delay        | Turn on / off Audio Delay                                                                                   |
| 5  | Audio Delay Time   | Set the audio delay time (-1~-500ms)                                                                        |
| 6  | Encode Type        | AAC / G.711                                                                                                 |
| 7  | Encode Sample Rate | <ul> <li>Set Encode sample rate</li> <li>48 KHz(AAC)</li> <li>44.1 KHz(AAC)</li> <li>16 KHz(AAC)</li> </ul> |
|    |                    | • 10 KHZ(G.711)                                                                                             |

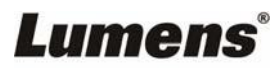

## 5.3.9 Setting-Network

|               | Network                                        |                                                                                                    |
|---------------|------------------------------------------------|----------------------------------------------------------------------------------------------------|
| 😐 Live View   |                                                |                                                                                                    |
| Add / Edit U  | Jsers IDv4 Address                             | Enable Multicast 192.169.4.46 Require Password Authentication                                                                                                    |
| Settings      | ID/4 Natmark                                   |                                                                                                    |
| Configuration |                                                |                                                                                                    |
| Video         | IPv6 Address                                   | Enable MPEG-IS Stream Source Stream 2                                                                                                    |
| Camera        | IPv6 Netmask                                   | MPEG-TS IP Port 0                                                                                                    |
| Audio         | Gateway                                        |                                                                                                    |
| Network       | DNS                                            | 192 166.1.211                                                                                                    |
| Date / Time   | MAC Address                                    | Enable SRT Streaming                                                                                                    |
| A Maintenance | :e                                             | Apply Stream Source Stream 2 V                                                                                                    |
| (i) About     |                                                | Connection Mode Caller v                                                                                                    |
|               | 2 RTMP / RTMPS                                 | URL Port 0                                                                                                    |
|               | Publish to Server<br>Video encoder type : H.26 | 4@7500Kbps                                                                                                    |
|               | Audio encoder type : None                      | e Latency 120 ms                                                                                                    |
|               | Resolution format : 1080P<br>Chunk size : 1412 | (29.97) Encryption None V                                                                                                    |
|               | RTMP Server Status : RTM                       | MP disable Passphrase                                                                                                    |
|               | dvance" RTMP URL                               | Connect Status : SRT Disable                                                                                                    |
|               | Stream Key                                     |                                                                                                    |
|               | Require Password Auth<br>Account               | 6 SNTP Port Setting                                                                                                    |
|               | Password                                       | SNTP Server pool.ntp.org                                                                                                    |
|               |                                                |                                                                                                    |
| No            | ltem                                           | Function Descriptions                                                                                                    |
| 1             | Network                                        | Network setting of camera. Change of setting is available only when DHCP function is closed.                                                                                                    |
| 2             | RTMP Setting                                   | Copy the RTMP web address provided by the RTMP service platform<br>and paste it to the RTMP connection address to publish the camera<br>images on the RTMP service platform<br>< <b>Remark&gt;</b> To upload to YouTube for live streaming, please see <u>5.3.8</u><br>Setting - Audio to turn on the audio function first                                                                                                    |
| 3             | RTSP Setting                                   | <ul> <li>Enable/Disable Multicast.<br/>It is suggested to enable Multicast when the number of users online watching the live image simultaneously is more than 4</li> <li>Enable/Disable Password Authentication         <ul> <li>RTSP connection format can be found in <u>5.2.4 Using RTSP</u><br/><u>Player to View the Images</u></li> <li>The username/password is the same as the web login password of the camera, please refer to <u>5.3.3 Account Management</u> to add/modify account information</li> </ul> </li> </ul>        |
|               |                                                | The port number must be set in the range above 1024 with a maximum value of 9999                                                                                                    |
| 4             | MPEG-TS Setting                                | <remark> The following port has been used by the camera. Setting of the port may not connect correctly</remark>                                                                                                    |
|               |                                                | 8554, 8556, 8557, 8080, 9090, 1935                                                                                                    |
| 5             | SRT Setting                                    | <ol> <li>Set the field of SRT and then check the item to open SRT streaming<br/>After the SRT streaming is opened, it will be connected automatically<br/>upon startup</li> <li>The port number must be set in the range above 1024 with a<br/>maximum value of 9999<br/>The following port number has been used by the camera. Setting of<br/>the port number may not connect correctly<br/>8554, 8556, 8557, 8080, 9090, 1935</li> <li>Delay time is for 20 to 8,000 microseconds. The default value is 120<br/>microseconde</li> </ol> |

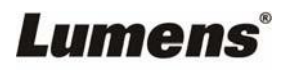

|   |                     | SNTP Setting: Set SNTP Server IP                                                             |
|---|---------------------|----------------------------------------------------------------------------------------------|
|   |                     | Port Setting: Set HTTP port. The default Port value is 80                                    |
|   |                     | SNTP Port Setting                                                                            |
| 6 | SNTP / Port Setting | HTTP Port 80 HTTPS Port 81                                                                   |
|   |                     | <remark> Change of setting is available only when DHCP function of camera is closed</remark> |

## 5.3.10 Setting-Time

|                                 |                | Date / Time                                                                         |  |  |  |
|---------------------------------|----------------|-------------------------------------------------------------------------------------|--|--|--|
|                                 |                | 1 Time in Camera Date 2014/10/10 Time 01:39:34                                      |  |  |  |
| tive Live                       | e View         | Set Time Set Manually                                                               |  |  |  |
| Ado                             | d / Edit Users | Date 2022/11/16 Time 17 $\checkmark$ Hr : 22 $\checkmark$ Min : 24 $\checkmark$ Sec |  |  |  |
| io Set                          | tings          | Synchronize with Computer Time                                                      |  |  |  |
| <br>Con                         | figuration     | Date 2022/11/16 Time 17:22:27                                                       |  |  |  |
| Vide                            |                | Synchronize with SNTP Server                                                        |  |  |  |
| Can                             | nera           | SNTP Server pool.ntp.org                                                            |  |  |  |
| Pict                            | ure            | Time Zone GMT+08 Taipei, Beijing, Chonc                                             |  |  |  |
| Aud                             | io             |                                                                                     |  |  |  |
| Net                             | work           | Automatically Adjust for Daylight Saving Time                                       |  |  |  |
| Date                            | e / Time       | Apply Carcel                                                                        |  |  |  |
| 🔍 Ma                            | intenance      | Apply Guider                                                                        |  |  |  |
| (i) Abo                         | out            |                                                                                     |  |  |  |
| )                               |                |                                                                                     |  |  |  |
|                                 |                |                                                                                     |  |  |  |
|                                 |                |                                                                                     |  |  |  |
| No                              | Item           | Function Descriptions                                                               |  |  |  |
| 1                               | Camera Time    | Display the date and time of the camera                                             |  |  |  |
| Set Manually: Set time manually |                |                                                                                     |  |  |  |
|                                 |                | Synchronize with computer time: Set the camera time according                       |  |  |  |
| 2                               | Set the Time   | to the computer time                                                                |  |  |  |
|                                 |                | Synchronize with SNTP server: Set the camera time                                   |  |  |  |
|                                 |                | synchronously with the SNTP server                                                  |  |  |  |
|                                 |                | <remark> SNTP server address: Please change in network setting</remark>             |  |  |  |

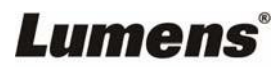

## 5.3.11 Setting-Maintenance - Upgrading Firmware

|    |                  | FW U                                 | pgrade              | Error Log                | Security              | System Service                   | Reboot                    |
|----|------------------|--------------------------------------|---------------------|--------------------------|-----------------------|----------------------------------|---------------------------|
|    | Live View        |                                      |                     |                          |                       |                                  |                           |
|    | Add / Edit Users |                                      |                     |                          |                       |                                  |                           |
|    | Settings         | Cho                                  | oose File           |                          |                       | Upgrade                          |                           |
|    | Configuration    |                                      |                     |                          |                       |                                  |                           |
|    | Video            |                                      |                     |                          |                       |                                  |                           |
|    | Camera           |                                      |                     |                          |                       |                                  |                           |
|    | Picture          |                                      |                     |                          |                       |                                  |                           |
|    | Audio            |                                      |                     |                          |                       |                                  |                           |
|    | Network          |                                      |                     |                          |                       |                                  |                           |
|    | Date / Time      |                                      |                     |                          |                       |                                  |                           |
|    | 🔍 Maintenance    | 00                                   |                     |                          |                       |                                  |                           |
|    | (i) About        |                                      |                     |                          |                       |                                  |                           |
| No | Item             |                                      |                     | Fun                      | nction Des            | criptions                        |                           |
| 1  | Firmware Update  | The camera<br>method, ple<br>website | a firmwa<br>ease do | are may be<br>wnload the | e upgrade<br>e FW upg | d via web page<br>rade manual fr | e. For the uron com Lumer |

## 5.3.12 Setting-Maintenance - Incident Log

|    |                  | FW Upgrade                              | Error Log                | Security              | System Service                  | Reboot              |
|----|------------------|-----------------------------------------|--------------------------|-----------------------|---------------------------------|---------------------|
|    | Live View        | Error Log                               | 00 00 00 00 00           | 00 00 00              |                                 |                     |
|    | Add / Edit Users | 00 00                                   | 00 00 00 00 00 00 00 00  | 00 00 00 00 00        |                                 |                     |
|    | Settings         | 00 00                                   | 00 00 00 00 00 00 00     | 00 00 00 00 00        |                                 |                     |
|    | Configuration    | 00 00                                   | 00 00 00 00 00           | 00 00 00              |                                 |                     |
|    | Video            | Cle                                     | an                       |                       |                                 |                     |
|    | Camera           |                                         |                          |                       |                                 |                     |
|    | Picture          |                                         |                          |                       |                                 |                     |
|    | Audio            |                                         |                          |                       |                                 |                     |
|    | Network          |                                         |                          |                       |                                 |                     |
|    | Date / Time      |                                         |                          |                       |                                 |                     |
|    | A Maintenance    |                                         |                          |                       |                                 |                     |
|    | (i) About        |                                         |                          |                       |                                 |                     |
| No | Item             |                                         | F                        | unction D             | escriptions                     |                     |
|    |                  | If the camera er                        | ncounters e              | errors, an            | error code log                  | will be established |
| 1  | Event Logs       | <remark> Wi<br/>clear and conf</remark> | hen an eri<br>irm if the | or code<br>error will | appears, the u<br>repeat itself | user may try to     |

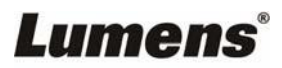

### 5.3.13 Setting-Maintenance - Security

|    |                                                                                                    | EW/ Harmada                                                                                         | Emeral en                                                                                                    | (Charling and                | Sustan Candian              | Debest               |        |
|----|----------------------------------------------------------------------------------------------------|----------------------------------------------------------------------------------------------------|----------------------------------------------------------------------------------------------------|------------------------------|-----------------------------|----------------------|--------|
|    | <ul> <li>Live View</li> <li>Add / Edit Users</li> <li>Settings</li> <li>Configuration</li> <li>Video</li> <li>Carnera</li> <li>Picture</li> <li>Audio</li> <li>Network</li> <li>Date / Time</li> <li>Maintenance</li> <li>About</li> </ul> | FW Upgrade<br>802.1x setting<br>EAP k<br>EAP Pas<br>EAP m<br>Imp<br>CA certificate<br>Issu<br>Subje | Error Log<br>able able<br>dentify assword assword assword assword assword assword assword as a sector of the sector of the sector of t | Security<br>P v<br>pose File | System Service              | Reboot               |        |
| No | Item                                                                                                    |                                                                                                    |                                                                                                    | Funct                        | ion Descriptio              | ons                  |        |
| 1  | 802.1x Setting                                                                                                    | Enable/ disa<br>enabled<br>< <b>Remark&gt;</b><br>this feature                                      | able 802<br>The rou                                                                                                    | 2.1x protetter must          | ocol, and co<br>support 802 | onfigure<br>2.1x pro | settin |

## 5.3.14 Setting-Maintenance - System Service

|    |                                               | Maintenance                                                                                                 |  |  |
|----|-----------------------------------------------|----------------------------------------------------------------------------------------------------|--|--|
|    |                                               | FW Upgrade Error Log Security System Service Reboot                                                         |  |  |
|    | Live View                                     | 1) Factory Reset                                                                                            |  |  |
|    | Add / Edit Users                              | Period Deset                                                                                                |  |  |
|    | Settings                                      | Factory Reset                                                                                               |  |  |
|    | Configuration<br>Video                        | 2 Setting Profile                                                                                           |  |  |
|    | Camera<br>Picture                             | Load Save                                                                                                   |  |  |
|    | Audio                                         | 3 Protocol Baud Rate VISCA Address Pelco D Address                                                          |  |  |
|    | Network<br>Date / Time                        | Protocol VISCA V                                                                                            |  |  |
|    | Maintenance                                   |                                                                                                    |  |  |
|    | (i) About                                     | Арріу                                                                                                    |  |  |
| No | Item                                          | Function Descriptions                                                                                       |  |  |
| 1  | Reset to the default value                    | Select the reset button to resume the factory default setting as the web page setting                       |  |  |
| 2  | Setting File                                  | The web page setting parameters can be exported from the computer<br>and imported/applied to another camera |  |  |
| 3  | Communication<br>protocol related<br>settings | Communication protocol related settings for the use of connecting RS-232/ RS-422 communication              |  |  |

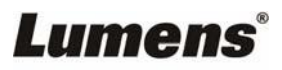

### 5.3.15 Setting-Maintenance - Reboot

|    |                  | Maintenance                                                     |  |  |
|----|------------------|-----------------------------------------------------------------|--|--|
|    |                  | FW Upgrade Error Log System Service Reboot                      |  |  |
|    | Live View        | 1 Reboot                                                        |  |  |
|    | Add / Edit Users | Disable                                                         |  |  |
|    | Settings         | 3 ● Daily Reboot                                                |  |  |
|    | Configuration    | 0:00                                                            |  |  |
|    | Video            | Timing Reboot                                                   |  |  |
|    | Camera           | 1 HR V                                                          |  |  |
|    | Picture          |                                                                 |  |  |
|    | Audio            | Apply Cancel                                                    |  |  |
|    | Network          |                                                                 |  |  |
|    | Date / Time      |                                                                 |  |  |
|    | A Maintenance    |                                                                 |  |  |
|    | (i) About        |                                                                 |  |  |
| No | Item             | Function Descriptions                                           |  |  |
| 1  | Reboot           | Reboot immediately                                              |  |  |
| 2  | Disable          | Disable the reboot settings                                     |  |  |
|    |                  | Set the daily reboot time                                       |  |  |
| 3  | Daily Reboot     | <b>Remark&gt;</b> Please go to Setting - Time to complete the S |  |  |
|    |                  | server synchronization to set daily reboot                      |  |  |
| 4  | Timing Reboot    | Set the timing reboot time                                      |  |  |

#### 5.3.16 About

|    | A                                                                                                    | bout                                                                                                    |  |  |
|----|----------------------------------------------------------------------------------------------------|----------------------------------------------------------------------------------------------------|--|--|
|    | <ul> <li>Live View</li> <li>Add / Edit Users</li> <li>Settings</li> <li>Configuration<br/>Video</li> <li>Camera</li> <li>Picture</li> <li>Audio</li> <li>Network</li> <li>Date / Time</li> <li>Maintenance</li> <li>About</li> </ul> | Camera IDVG-B0701PFirmware VersionVCAX102Detail InformationVBX100_VBY101_VBU119_VBW126_VKA166_VBT106VABB02223VABB022235 Uptime19 min          |  |  |
| No | Item                                                                                                    | Function Descriptions                                                                                                    |  |  |
| 1  | Camera ID                                                                                                    | Display the camera name                                                                                                    |  |  |
| 2  | Firmware Version                                                                                                    | Display the firmware version of the camera                                                                                                    |  |  |
| 3  | Detail Information                                                                                                    | Display firmware version-related information                                                                                                  |  |  |
| 4  | Serial Number                                                                                                    | Display the camera serial No.                                                                                                    |  |  |
| 5  | Uptime                                                                                                    | Displaying the running time of the camera (the timing of standby continues; the time will be reset when the camera is rebooted or turned off) |  |  |

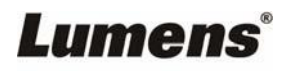

This chapter describes problems you may encounter while using VC-BC701P. If you have questions, please refer to related chapters and follow all the suggested solutions. If the problem still occurred, please contact your distributor or the service center.

| No. | Problems                                                     | Solutions                                                                                                    |
|-----|--------------------------------------------------------------|----------------------------------------------------------------------------------------------------|
| 1.  | Boot without power<br>signal                                 | <ol> <li>Make sure you have plugged in the power cord.</li> <li>When using a PoE connection, ensure that the power supply supports<br/>IEEE 802.3af hubs</li> </ol>                                                                                                    |
| 2.  | There is no image<br>output from VC-BC701P                   | <ol> <li>Check the power supply or PoE supply functions.</li> <li>Confirm the output signals are in streaming output.</li> <li>If the camera is connected to a monitor, confirm the monitor equipment supports 4K output</li> <li>Replace the cables and make sure they are not faulty.</li> </ol> |
| 3.  | VC-BC701P image is severely delayed                          | Please use 4K, 1080p or 720p 60/50 Hz signals rather than 25/30 Hz signals.                                                                                                    |
| 4.  | RS-232 cannot be controlled                                  | <ol> <li>Confirm the connection is correct (RS-232 Input / Output)</li> <li>Please make sure the Baud rate setting is the same as the control equipment</li> </ol>                                                                                                    |
| 5.  | Whether the Internet can be used for operation               | Please refer to <u>Chapter 5 Network Function Description</u> for the Internet usage                                                                                                    |
| 6   | The ONVIF software<br>cannot find the machine                | Please go to <b>Setting - Video - Camera Location</b> in the webpage<br>and make sure that the ID is only made up of English letters or<br>numbers. The ONVIF software cannot find the machine if you use<br>special characters and space.                                                         |
| 7   | Tally light is not working<br>when applying RS232<br>setting | Please go to <b>Setting - Camera - Tally Light</b> in the webpage to check if the function is on.                                                                                                    |

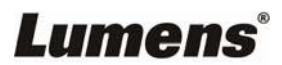

## Supplier's Declaration of Conformity 47 CFR § 2.1077 Compliance Information

Manufacturer : Lumens Digital Optics Inc.

Product Name : VC-BC701P

Model Number : UHD Box Camera

#### **Responsible Party – U.S. Contact Information**

Supplier : Lumens Integration, Inc.

4116 Clipper Court, Fremont, CA 94538, United States

e-mail : support@mylumens.com

#### **FCC Compliance Statement**

This device complies with Part 15 of the FCC Rules. Operation is subject to the following two conditions : (1) This device may not cause harmful interference, and (2) this device must accept any interference received, including interference that may cause undesired operation.

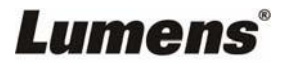